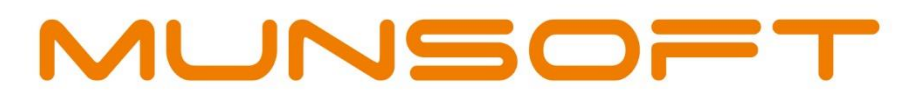

# municipal financial software

Version 7.3.1

0

ADJUSTMENT BUDGET

allana

Prepared by: **Munsoft Pty Ltd** 011 215 8000 | info@munsoft.co.za | www.munsoft.co.za

## COPYRIGHT NOTICE

This user guide is protected by copyright under the Berne Convention and the South African Copyright Act, 98 of 1998. No part of this user guide may be reduced or transmitted in any form or by any means, electronic or mechanical, including photocopying, recording or by any information storage and retrieval system, without the written permission of Munsoft.

Whilst every effort has been made to ensure that the information contained in this user guide is accurate and complete, Munsoft, its directors, officers and employees take no responsibility for any loss or damage suffered by any person as a result of their reliance upon the information contained herein.

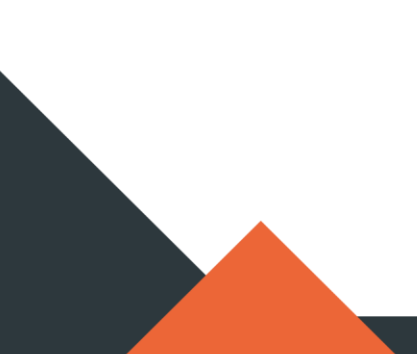

# CONTENTS

| Сору | /right Notice                   | 2  |
|------|---------------------------------|----|
| Cont | ents                            | 3  |
| 1.   | INTRODUCTION                    | 4  |
| 1.   | CREATING A BATCH FOR THE ADJB   | 5  |
| 2.   | CAPTURING THE ADJB              | 5  |
| 3.   | IMPORTING THE ADJB              | 6  |
| 4.   | IMPORTING ADJB OPENING BALANCES | 7  |
| 5.   | BUDGET CONTROL                  | 7  |
| 6.   | AUTHORISING THE BATCH           | 8  |
| 7.   | COPYING APPROVED ADJB TO MAIN   | 9  |
| 8.   | ENQUIRIES & REPORTS             | 10 |
|      | 8.1 FORECAST BUDGET BALANCES    | 10 |
|      | 8.2 VOTE ENQUIRY                | 11 |
|      | 8.3 BUDGET HISTORY EXTRACT      | 11 |
|      | 8.4 FORECAST BUDGET REPORT      | 12 |
|      | 8.5 CASEWARE DATA EXPORT        | 12 |

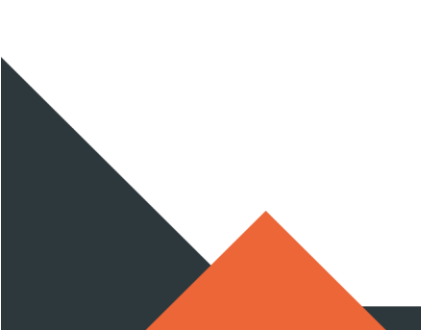

#### 1. INTRODUCTION

The new Adjustment Budget process is built with a similar workflow to that of the Forecast Budgeting process.

Previous Budget Amendments and Bulk Adjustments are replaced with this new process. Virements remain unchanged.

The Adjustment Budget is done within the live environment. The required reports can be generated, balance sheet budgeting and opening balances completed.

The Main Budget is not affected until a copy is done, but figures are updated for an accurate view and reporting.

B-Schedules can be populated and sent to Council for approval. Once Council has approved the Adjustments, a copy to Main can be done.

#### 1. CREATING A BATCH FOR THE ADJB

Go to GENERAL LEDGER > BUDGETING > FORECAST BUDGETING > CREATE ADJB BATCH:

| м     |                      |                       |      | <b>—</b> |
|-------|----------------------|-----------------------|------|----------|
| MUNS  | ю <del>г</del> т     | Create New ADJB Batch |      | ۲        |
|       | Company Code         | SC 🔽 QA MUNSOFT       |      |          |
|       | Financial Year       | 2021                  |      |          |
|       | Batch No.<br>Status  | 00008<br>Active       |      |          |
| + Add | Change Change Change | Q <sub>ee</sub> View  | √ Ok | X Cancel |

- The Batch No. is system generated.
- Adjustment Budget can be done in various batches or in one large batch, depending on the specific requirement.
- Only one batch can be active at a time.
- The batch is updated with any movement that affects the budget.

#### 2. CAPTURING THE ADJB

#### Go to GENERAL LEDGER > BUDGETING > FORECAST BUDGETING > FORECAST ADJ CAPT:

| MUNS                                                     |                                     | r.                            |           | SCO              | A Forecast Adju             | stment Budgeting                        |                                      |                                 |           |
|----------------------------------------------------------|-------------------------------------|-------------------------------|-----------|------------------|-----------------------------|-----------------------------------------|--------------------------------------|---------------------------------|-----------|
| ersion (<br>egment<br>egment 2<br>urr Batch (<br>eriod 2 | 6.4<br>6 +<br>9<br>00008<br>2020/03 | Fin Year<br>Projects<br>7 (1) | 2021      | Budget Year      | 2021 @ P<br>nal:Maintenance | rimary Budget<br>e:Infrastructure:Corre | © Secondary Bud<br>ctive Maintenance | lg Balan<br>Emergency:Storm wat | er Infras |
| ea                                                       |                                     |                               | Total Wol | King Auj         |                             | 0.00 101a1 500                          | ger                                  |                                 |           |
| 1 Year                                                   | 20                                  | 21 Q1                         | Jul       | 0.00 -           | Aug                         | 0.00 -                                  | Sep                                  | 0.00 -                          | 0.00      |
| Auto Al                                                  | loc                                 | - Q2                          | Oct       | 0.00 -           | Nov                         | 0.00 -                                  | Dec                                  | 0.00 -                          | 0.00      |
| Budg C                                                   | trl                                 | - Q3                          | Jan       | 0.00 -           | Feb                         | 0.00 -                                  | Mar                                  | 0.00 -                          | 0.00      |
| Segm E                                                   | inq                                 | - Q4                          | Apr       | 0.00 -           | May                         | 0.00 -                                  | Jun                                  | 0.00 -                          | 0.00      |
|                                                          |                                     | Actuals                       | Ori       | ginal Bud        | Virements                   | Amendments                              | Bulk Amend                           | Avail                           | 0.00      |
| Amounts                                                  |                                     | 1,739.14                      |           | 4,872.00         | 0.00                        | 0.00                                    | 0.00                                 | 3,132.86                        |           |
| Seg Desc                                                 | 252-In                              | ventory-Co                    | nsumable  | s-Emer-Con Work- | S/Water-                    |                                         |                                      | Checked                         |           |
| 02 Year                                                  | 203                                 | 21 Q1                         | Jul       | 0.00             | Aug                         | 0.00                                    | Sep                                  | 0.00                            | 0.00      |
| Auto Al                                                  | loc                                 | Q2                            | Oct       | 0.00             | Nov                         | 0.00                                    | Dec                                  | 0.00                            | 0.00      |
| Budg C                                                   | trl                                 | Q3                            | Jan       | 0.00             | Feb                         | 0.00                                    | Mar                                  | 0.00                            | 0.00      |
| Segm E                                                   | nq                                  | Q4                            | Apr       | 0.00             | May                         | 0.00                                    | Jun                                  | 0.00                            | 0.00      |
|                                                          |                                     | Actuals                       | Ori       | ginal Bud        | Virements                   | Amendments                              | Bulk Amend                           | Avail                           | 0.00      |
| Amounts<br>Control                                       |                                     | 0.00                          |           | 1,956.00         | 0.00                        | 0.00                                    | 0.00                                 | 1,956.00                        |           |
| Seg Desc                                                 | 252-Op                              | per Cost-Hi                   | re charge | s-Emer-Con Work- | S/Water-                    |                                         |                                      | Checked 🔽                       |           |
| + Add                                                    | Det                                 | ange 🖳 Pe                     | lete 기    | Expand ORefres   | h TFilter                   |                                         |                                      | √ok >                           | Cancel    |

- Select if you are adjusting Primary or Secondary Budgets.
- Select Segment (and Segment 2, if applicable)
- A Batch will be open/active until it has been authorised and copied to Main Budget, so various/all segments can form part of a same batch.
- By clicking on the dropdown arrow of a specific month, it allows you to enter your projections for the adjustment. An automatic budget check will ensure no overspending. This budget check runs through pending and spent items across all modules.
- Once done, click OK and Process to save your changes.
- Auto Alloc Budget Adjustment Amount can be auto allocated.
- Budg Ctrl Takes you to the 'Align Budget to Control' screen to select the Balance Sheet Item.
- Segm Enq Shows the Enquiry screen of the segment in play.
- **Expand** Shows all details/descriptions of a line.
- **Refresh** Refreshes the screen according to the selection at the top of the screen.
- Filter Can filter on specific segment descriptions within the initial segment selection.
- Checked Box can be checked for own record keeping purposes.

#### 3. IMPORTING THE ADJB

#### Go to GENERAL LEDGER > BUDGETING > FORECAST BUDGETING > FORECAST ADJB IMP:

| Budget Forecast Import                                |                                                                      |                  |        |
|-------------------------------------------------------|----------------------------------------------------------------------|------------------|--------|
| MUNSOFT                                               | Import Adjustment Budget Forecast by Mo<br>CSV Format                | onth             |        |
| Fin Year<br>Budget Year<br>Batch No.<br>Path/Browse   | 2021<br>2021 ⊙ Primary Budget O Seco<br>00009<br>//u1/proclassic/ext | ondary Budg Bala |        |
| Filename                                              |                                                                      | Date             | Time ^ |
|                                                       |                                                                      | 23/07/20         | 1125   |
| Primary_Import_valid.cs                               | v                                                                    | 22/07/20         | 0816   |
| Primary_Import_overexp                                | .CSV                                                                 | 22/07/20         | 0816   |
| Secondary_Import_valid                                | .CSV                                                                 | 22/07/20         | 0816   |
| TEST_2.csv                                            |                                                                      | 20/07/20         | 1129   |
| TEST_1.csv                                            |                                                                      | 20/07/20         | 1123   |
| B4_Mapping.csv                                        |                                                                      | 19/07/20         | 1753   |
| B6_Mapping.csv                                        |                                                                      | 19/07/20         | 1751 🗸 |
| <                                                     |                                                                      |                  | >      |
| Eunctn, Item, Project, Costing,<br>Export<br>Template | Funding, Region, Jul, Aug May, Jun                                   | X Cancel         |        |

- Use 'Export Template' for the correct file layout.
- Once the import file is ready, make necessary selections and select the saved file.
- Clear Budget Year Will clear any adjustments already made.
- File Has Header Line Select if the first line of the import file are headings.
- An automatic budget check will ensure no overspending. This budget check runs through pending and spent items across all modules.

## 4. IMPORTING ADJB OPENING BALANCES

#### Go to GENERAL LEDGER > BUDGETING > FORECAST BUDGETING > IMP ADJB OPENBAL:

| M Budget Adjustment Import                                             |          |        | 8     |
|------------------------------------------------------------------------|----------|--------|-------|
| QA MUN LIVE<br>MUNSOFT Import Forecast ADJB Opening Bals<br>CSV Format |          |        | ?     |
| Fin Year 2021 Budget Year 2021                                         |          |        |       |
| Path / Browse //u1/proclassic/ext                                      |          |        |       |
| Copy From Actuals 🗌 File Has Header Line                               |          |        |       |
| Select C Overwrite C Adjustment                                        |          |        |       |
| File Name                                                              | Date     | Time   | ^     |
|                                                                        | 20200724 | 095253 | _     |
| net_surplus.csv                                                        | 20200724 | 073323 |       |
| Primary_Import_valid.csv                                               | 20200722 | 081657 |       |
| Primary_Import_overexp.csv                                             | 20200722 | 081653 |       |
| Secondary_Import_valid.csv                                             | 20200722 | 081648 |       |
| TEST_2.csv                                                             | 20200720 | 112912 |       |
| TEST_1.csv                                                             | 20200720 | 112352 |       |
| B4_Mapping.csv                                                         | 20200719 | 175319 | ~     |
| Functn, Item, Project, Costing, Funding, Region, Amount                |          |        |       |
| Please Ensure There Are No Commas In The Amounts                       |          |        |       |
| a Export<br>Template                                                   |          | Xc     | ancel |

- The current ORGB opening balance will be the opening balance by default.
- The import of opening balances is only necessary if adjustments to opening balances are made.

#### 5. BUDGET CONTROL

Go to GENERAL LEDGER > BUDGETING > FORECAST BUDGETING > ADJB BUDGET CONTROL:

| M Create Fored | cast balance Sheet budgetin | ng                     |      | <b>X</b> |
|----------------|-----------------------------|------------------------|------|----------|
| MUNS           | Create Fo                   | orecast Budget B/Sheet |      | ?        |
| -              | Company Code                | SC QA MUNSOFT          |      |          |
|                | Year                        | 2021                   |      |          |
|                | Scoa Version                | 6.4                    |      |          |
| + Add          | Change 🖹 Delete             | Q <sub>s</sub> View    | 🗸 Ok | X Cancel |

• Once done with the adjustments, the Budget Control is run to balance the movement to the aligned Controls.

| Go to GENERAL LEDGER > BUDGETING > FORECAST BUDGETING > AUTHORISE ADJB BATCH: |                                                                                                    |   |  |  |  |  |  |
|-------------------------------------------------------------------------------|----------------------------------------------------------------------------------------------------|---|--|--|--|--|--|
| QA MUN LIVE<br>MUNSOFT                                                        | Lock / Unlock ADJB                                                                                                    | ) |  |  |  |  |  |
| Company SC QA MUNSOFT<br>Bud Year 2021<br>Batch No 00009                      |                                                                                                    |   |  |  |  |  |  |
| Seq BudYear Locked/Unlocked<br>001 2021 CLock CUr                             | Currently Locked Y/N         Opr         Date Created         Operator Name         Ock         N         NAD         22/07/2020         NADIA NADIA | ~ |  |  |  |  |  |
| 🕂 Add 🛛 🖒 Change                                                              | V Ok X Cance                                                                                                    | I |  |  |  |  |  |

- Once authorised, the batch is locked. No further adjustments can be made on the specific batch, but external influences (transactions in other modules) are still taken into consideration. Select 'Lock' to authorise or 'Unlock' to undo the authorise, if further changes are needed.
- Segment Enquiry for Temp Adjustment

6. AUTHORISING THE BATCH

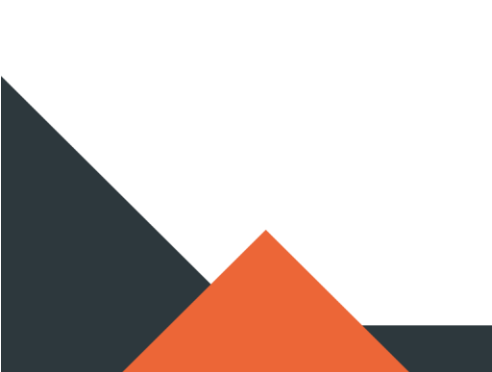

## 7. COPYING APPROVED ADJB TO MAIN

Go to GENERAL LEDGER > BUDGETING > FORECAST BUDGETING > COPY ADJB TO MAIN:

| Copy ADJB to Main                  |                            |           | X     |
|------------------------------------|----------------------------|-----------|-------|
| QA MUN LIVE                        | Copy Forecast ADJB to Main |           |       |
| Company<br>Financial Year          | SC QA MUNSOFT              |           |       |
| Copy OpenBalanc                    |                            |           |       |
| Batch No<br>Auth Date<br>Auth By   | 00009 Auth Y/N N           |           |       |
| Resolution Numb<br>Resolution Date |                            |           |       |
| Change                             | Q <sub>eb</sub> View       | √ Ok X Ca | incel |

- Once Council has approved the Adjustments, a copy to Main is done to then affect the budget.
- If ADJB Opening Balances were imported, run another separate copy with the 'Copy OpenBalanc' field selected.
- Select if Opening Balances should be copied and enter the Resolution Number and Date. Then click OK to copy the Forecast ADJB to the Main Budget.

#### 8. ENQUIRIES & REPORTS

#### 8.1 FORECAST BUDGET BALANCES

#### Go to GENERAL LEDGER > BUDGETING > FORECAST BUDGETING > FORECAST BUDG BALS:

| M For | ecast Bala        | nces    |        |          |         |            |   |                       |          | × |
|-------|-------------------|---------|--------|----------|---------|------------|---|-----------------------|----------|---|
|       | Forecast Balances |         |        |          |         |            |   |                       |          |   |
|       |                   | 507-    | F      |          |         |            |   |                       |          |   |
|       | Fin Year          |         | 2021   | Bud Year | 2021    | Budg Group | P | (P)rimary/(S)econdary |          |   |
| Seq   | Bud Y             | Bud Grp | ) Type |          | Source  |            |   | Balance Mor           |          | ^ |
| S     | 2021              | Ρ       | ADJB   |          | ADJB    |            |   | 123,000.00 📃 💌        |          |   |
| 002   | 2021              | Р       | ADJB   |          | CONTROL |            |   | 123,000.00-           |          |   |
| 003   | 2021              | Р       | ORIG   |          | CONTROL |            |   | 1,192,258,222.00-     |          |   |
| 004   | 2021              | Р       | ORIG   |          | ORIG    |            |   | 1,192,258,222.00      |          |   |
|       |                   |         |        |          |         |            |   |                       |          |   |
|       |                   |         |        |          |         |            |   |                       |          |   |
|       |                   |         |        |          |         |            |   |                       |          |   |
|       |                   |         |        |          |         |            |   |                       |          |   |
|       |                   |         |        |          |         |            |   |                       |          |   |
|       |                   |         |        |          |         |            |   |                       |          |   |
|       |                   |         |        |          |         |            |   |                       |          |   |
|       |                   |         |        |          |         |            |   |                       |          |   |
|       |                   |         |        |          |         |            |   |                       |          |   |
|       |                   |         |        |          |         |            |   |                       |          |   |
|       |                   |         |        |          |         |            |   |                       |          | × |
|       |                   |         |        |          |         |            |   |                       |          |   |
|       |                   |         |        |          |         |            |   |                       | X Cancel |   |

• This screen is helpful to see different Budget types, the source and the balances. It can easily be referenced here if the budget you are working with is out of balance.

#### 8.2 VOTE ENQUIRY

Go to GENERAL LEDGER > ENQUIRIES & REPORTS > VOTE ENQUIRY:

| M                                                                                                    |                                                                                                    |                | <b></b>          |  |  |  |  |  |  |
|----------------------------------------------------------------------------------------------------|----------------------------------------------------------------------------------------------------|----------------|------------------|--|--|--|--|--|--|
| QA MUN LIVE                                                                                                    |                                                                                                    |                |                  |  |  |  |  |  |  |
| MUNSOFT                                                                                                    | Vote Enquiry                                                                                                    |                | (?)              |  |  |  |  |  |  |
| SC<br>Fin Year 2021 @ Segment C Quick Code                                                                                                    | Open Bal                                                                                                    | 0.00 Close Bal | 1,739.14         |  |  |  |  |  |  |
| Segment                                                                                                    |                                                                                                    |                |                  |  |  |  |  |  |  |
| Function Roads: Roads Pater/St Hel (252)                                                                                                    |                                                                                                    |                |                  |  |  |  |  |  |  |
| Item Expenditure:Inventory Consumed:Consuma                                                                                                    | bles:Standard Rated                                                                                                    |                |                  |  |  |  |  |  |  |
| Project         Operational:Maintenance:Infrastructure:Co           Sub Accts         Costing:Default           Funding         Property Rates:Levies           Regional         WC014 Saldanha Bay:Whole of the Municip           Segment         252-Inventory-Consumables-Emer-Con Wor           Version         6.4[6.3]6.2           Segment Detail         History           History Details                                                                                                    | Project       Operational:Maintenance:Infrastructure:Corrective Maintenance:Emergency:Storm water Infrastructure:Storm water Conveyan         Sub Accts       Costing:Default         Funding       Property Rates:Levies         Regional       WC014 Saldanha Bay:Whole of the Municipality         Segment       252-Inventory-Consumables-Emer-Con Work-S/Water-         Version       6.4[6.3]6.2 |                |                  |  |  |  |  |  |  |
| Previous Budget 4,872.00 -                                                                                                    | Total Spect 1 730 14                                                                                                    | Draft Budget   | 6 112 00         |  |  |  |  |  |  |
| Amended Budget 0.00 *                                                                                                    | Total Spent 1,739.14                                                                                                    | 2022-2022      | 5,352.00         |  |  |  |  |  |  |
| Bulk Budget 2.000.00 -                                                                                                    | Pending 0.00 -                                                                                                    | 2023-2024      | 0.00             |  |  |  |  |  |  |
| Virement Budget 0.00                                                                                                    |                                                                                                    | 2024-2025      | 0.00             |  |  |  |  |  |  |
| Total Budget 6,872.00                                                                                                    | Available 5,132.86                                                                                                    | 2025-2026      | 0.00             |  |  |  |  |  |  |
| Vire Pend Buda 0.00 -<br>Bulk Pend Budg 0.00 -                                                                                                    |                                                                                                    |                |                  |  |  |  |  |  |  |
| + Add Change Change Cha |                                                                                                    | 🖨 Prin         | nt 🗸 Ok 🗙 Cancel |  |  |  |  |  |  |

- Adjustments can be viewed on the Vote Enquiry screen.
- Before it has been copied to Main, it will be displayed in the 'Bulk Pend Budg'.
- Once copied, it will be in 'Bulk Budget'.

#### 8.3 BUDGET HISTORY EXTRACT

#### Go to GENERAL LEDGER > ENQUIRIES & REPORTS > BUDGET/HIST EXTRACT:

All budget movements, including pending adjustments can be viewed on this detailed extract.

#### 8.4 FORECAST BUDGET REPORT

#### Go to GENERAL LEDGER > BUDGETING > ENQUIRIES & REPORTS > FORECAST BUDGET REPORT:

| MUNSOFT                           | SCOA F                                                                      | orecast Budgeting Report             | ?             |
|-----------------------------------|-----------------------------------------------------------------------------|--------------------------------------|---------------|
| Report Type                       | Budget Extract     Detailed Budget Extra     Function Item                  | act                                  |               |
| Fin Year                          | C Forecast<br>2021 Bud Year                                                 | C Adjusted                           |               |
| Projects                          | All Projects                                                                | C Specify Project                    |               |
|                                   | © All KPA                                                                   | C Specify KPA                        |               |
| Functions                         | Ill Functions                                                               | C Specify Function                   |               |
| Function Level                    | © 1st © 2nd                                                                 | © 3rd © 4th                          |               |
| Detail C Summary Project Level    | © Project © Regi<br>© Funding © Func<br>© Costing © Item<br>1 (Between 1 an | onal<br>tion<br>Scoa Type 🔽<br>d 11) |               |
| Incl Budg Control<br>Print Zero's | © Incl Ctrl C Excl C<br>C Incl Zero © Excl Zer                              | trl<br>ero                           |               |
| 🕂 Add 📄 Change 🖹 Delete           | Q <sub>s</sub> View                                                         |                                      | ✓ Ok X Cancel |

• Select 'Adjusted' with the correct Fin Year and Budget Year to view adjustments and adjusted balances.

#### 8.5 CASEWARE DATA EXPORT

#### Go to GENERAL LEDGER > ENQUIRIES & REPORTS > CASEWARE DATA EXPORT:

| M Caseware                            | data export |                                       |             |                                           |        |                                          |        |              |         |                                | <b>X</b> |
|---------------------------------------|-------------|---------------------------------------|-------------|-------------------------------------------|--------|------------------------------------------|--------|--------------|---------|--------------------------------|----------|
| ML                                    | NSOF        | · <b>-</b>                            | Casewa      | re Export                                 |        | (                                        | ?)     |              |         |                                |          |
| Code                                  |             | Functio                               | on and Item |                                           |        | •                                        |        |              |         |                                |          |
| Actu.<br>2021<br>2020<br>2019<br>2018 |             | Budge<br>2021<br>2020<br>2019<br>2018 | ets         | Projecter<br>2022<br>2023<br>2024<br>2025 | d Budg | Adjusted<br>2021<br>2020<br>2019<br>2018 | Budget | Comm<br>2021 | itments | Tabled<br>2022<br>2023<br>2024 |          |
| + Add                                 | Chang       | ge 🕞 Delete                           | Q View      |                                           |        |                                          |        |              |         | 🗸 Ok                           | X Cancel |

# MUNSOFT

# municipal financial software

011 215 8019

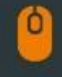

⊞

info@munsoft.co.za

www.munsoft.co.za

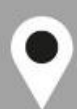

LIMPOPO OFFICE Office 10 90 Schoeman Street Polokwane Central Polokwane 0700

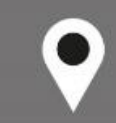

GAUTENG OFFICE Building 17, Cycad House Constantia Office Park Cnr 14th Avenue & Hendrik Potgieter Street Weltevredenpark Roodepoort 1709

KWAZULU-NATAL OFFICE Regus Business Centre

1st Floor Liberty Life Building 21 Aurora Drive Umhlanga Ridge 4301

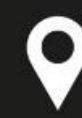

# WESTERN CAPE OFFICE

Regus Business Centre Colosseum Building Foyer 3, 1st Floor Century Way Century City Cape Town 7441